# 1. Descrição do Produto

O uso de tecnologias de comunicação de dados sem fio em sistemas de automação, coleta de dados e telemetria é uma tendência em crescente expansão, em especial, como uma força motriz das revoluções propiciadas pela Indústria 4.0. As vantagens do uso de tecnologia sem fio são inúmeras e a sua disseminação ainda está abaixo do seu real potencial, principalmente por dúvidas quanto à segurança, estabilidade e confiabilidade neste tipo de comunicação. As soluções de comunicação sem fio reduzem significativamente os custos com cabeamento, instalação e comissionamento. Além disso, se estendem também na etapa de manutenção, devido ao fato deste tipo de comunicação permitir o acesso a dados que não eram acessados por tecnologias com fio. O acesso a estes dados e sua posterior análise podem evitar paradas desnecessárias em processos e sistemas, o que aumenta a sua disponibilidade, produtividade e segurança na infraestrutura disponibilizada.

O padrão LoRa (Long Range Communication) é a modulação sem fio utilizada para criar o link de comunicação de longo alcance. O LoRa é baseado na modulação de espalhamento espectral, que mantém as mesmas características de baixa potência da modulação FSK (Frequency-Shift Keying), mas aumenta significativamente o alcance da comunicação. O espalhamento espectral tem sido usado em comunicações militares e espaciais por décadas devido às longas distâncias de comunicação que podem ser alcançadas e robustez à interferência, mas o LoRa é a primeira implementação de baixo custo para uso comercial.

Esses recursos permitem a criação de redes urbanas ou rurais devido a área de cobertura que gateways como o GW700 são capazes de abranger. Devido a sua banda de operação Sub-Gigahertz, a penetração das comunicações LoRa também permitem interações com dispositivos localizados em subterrâneos ou porões de estabelecimentos.

Já nas redes privadas, se faz possível a implantação de servidores sem a necessidade de grandes recursos operacionais, ou de softwares licenciados. Apesar de existirem soluções comerciais de softwares para estas redes, os desenvolvimentos abertos evoluíram os aspectos de segurança ao longo dos últimos anos para aplicações de forma profissional.

O GW700 foi projetado para ambientes agressivos, como é o caso de algumas plantas industriais e exposição ao tempo, pois possui grau de proteção IP 67 e por isso se adequa perfeitamente ao ambiente urbano, rural ou industrial. Além de possuir um sistema de alimentação com diversas proteções em conformidade com as principais normas internacionais.

Além de possuir conectividade com dispositivos LoRa desenvolvidos pela Altus, o GW700 é capaz de interagir com qualquer dispositivo LoRa de mercado. Atualmente milhares de dispositivos estão disponíveis no mercado para monitoramento de temperatura, umidade, nível hídrico. Além disso, o GW700 pode ser incorporado em qualquer rede com outros gateways de mercado, sem necessidade de qualquer adaptação e equipamento de conversão.

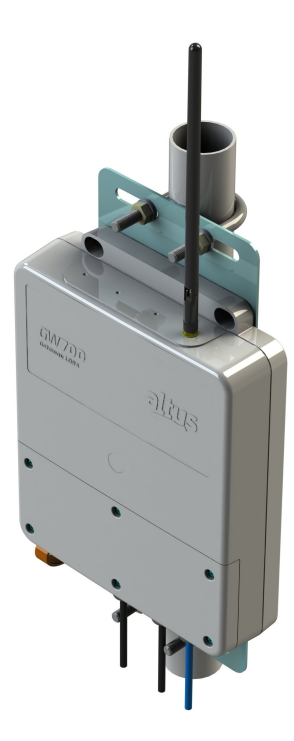

Suas principais características são:

- Padrão de comunicação LoRaWAN
- Gateway de alto desempenho operando nas frequências de 915-928MHz de acordo com a região
- Segurança da rede com o uso de criptografia e chaves de segurança que impedem o acesso à rede sem o uso das mesmas
- Algoritmo de publicação de mensagens de forma eficiente visando maximizar o uso de dispositivos com baterias e/ou técnicas para alimentação de dispositivos sem fio
- Interface de comunicação Ethernet
- Invólucro com grau de proteção IP 67 para utilização em ambientes externos
- Antena removível com possibilidade de utilização de antena externa
- Configuração e monitoração via servidor web integrado
- Monitoração de diagnósticos de rede integrados
- Relógio de Tempo Real

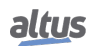

# 2. Dados de Compra

## 2.1. Itens Integrantes

A embalagem do produto possui os seguintes itens:

- GW700
- Antena
- Conector

## 2.2. Código do Produto

Os seguintes códigos devem ser usados para compra do produto:

| Código | Descrição         |  |
|--------|-------------------|--|
| GW700  | GATEWAY LORA, ETH |  |

Tabela 1: Código do Produto

# 3. Produtos Relacionados

Os seguintes produtos devem ser adquiridos separadamente quando necessário:

| Código | Descrição                        |  |
|--------|----------------------------------|--|
| NL717  | NL717 - DATALOGGER 8DI 8AI LORA  |  |
| NX9202 | Cabo RJ45-RJ45 2 m               |  |
| NX9205 | <b>NX9205</b> Cabo RJ45-RJ45 5 m |  |
| NX9210 | Cabo RJ45-RJ45 10 m              |  |

Tabela 2: Produtos Relacionados

# 4. Características do Produto

## 4.1. Características Gerais

|                                             | GW700                             |  |
|---------------------------------------------|-----------------------------------|--|
| Tipo de módulo                              | GATEWAY LORA, ETH, USB            |  |
| Tensão de alimentação nominal               | 12/24 Vdc                         |  |
| Tensão de alimentação                       | 10 a 30 Vdc                       |  |
| Consumo máximo de corrente                  | 450 mA @ 12 Vdc                   |  |
| Consumo em operação                         | 0.35 A @ 12 Vdc / 0.2 A @ 24 Vdc  |  |
| Potência dissipada                          | 4.5 W                             |  |
| Relógio de tempo real                       | Sim                               |  |
| Sincronização de tempo                      | Sim                               |  |
| Configuração                                | Através de servidor web integrado |  |
| Diagnóstico                                 | Através de servidor web integrado |  |
| Temperatura de operação                     | 0 a 60 °C                         |  |
| Temperatura de armazenamento                | -20 a 70 °C                       |  |
| Umidade relativa de operação e armazena-    | 5% a 96%, sem condensação         |  |
| mento                                       | · 3                               |  |
| Indice de proteção                          | IP 67                             |  |
| Normas e Certificações                      |                                   |  |
|                                             |                                   |  |
|                                             | Sim                               |  |
| ROHS RoHS - 2011/65/EU                      |                                   |  |
|                                             |                                   |  |
|                                             | Sim                               |  |
| ANATEL ANATEL (16956-22-14445)              |                                   |  |
| Dimensões do produto (L x A x P)            | 198,0 x 275,0 x 54,0 mm           |  |
| Dimensões do produto com antena (L x A x P) | 198,0 x 466,0 x 54,0 mm           |  |
| Dimensões da embalagem (L x A x P)          | 230,0 x 325,0 x 85,0 mm           |  |
| Peso                                        | 1 kg                              |  |
| Peso com embalagem                          | 1,3 kg                            |  |

Tabela 3: Características Gerais

Notas:

Interface Ethernet: Recomenda-se o uso de cabo Categoria 5 (CAT5).

Consumo: Consumo máximo considerando tensão de alimentação de 12 Vdc.

Potência: Potência considerando tensão de alimentação de 12 Vdc.

Sincronização: Através de protocolo SNTP, sem modulo GPS interno.

## 4.2. Características do Rádio

|                             | Rádio                    |
|-----------------------------|--------------------------|
| Tipo de Rádio               | LoRaWAN                  |
| Frequência de operação      | 915MHz a 928MHz          |
| Largura de Bandas           | 125kHz / 250kHz / 500kHz |
| Figura de Ruído do receptor | 7dB                      |
| Sensibilidade do receptor   | -140 dBm                 |
| Potência de saída           | 27 dBm                   |

Tabela 4: Características do Rádio

Notas:

Para maiores informações consultar: www.gov.br/anatel.

Este equipamento não tem direito à proteção contra interferência prejudicial e não pode causar interferência em sistemas devidamente autorizados.

Este produto não é apropriado para uso em ambientes domésticos, pois poderá causar interferências eletromagnéticas que obrigam o usuário a tomar medidas necessárias para minimizar estas interferências.

**Frequência de operação:** A banda de frequência pode ser ajustada conforme a região através de configurações internas dentro dos limites de 915MHz até 928MHz (ISM - Industrial, Scientific and Medical).

## 4.3. Características da Antena

| Antena              |                                        |
|---------------------|----------------------------------------|
| Tipo de Antena      | Omnidirecional para ambientes externos |
| Conexão             | SMA-RP Macho                           |
| Banda de frequência | 915MHz a 928MHz                        |
| Ganho               | 2 dBi                                  |

Tabela 5: Características da Antena

## 4.4. Características da Interface Ethernet

|                                             | ETH                                        |  |
|---------------------------------------------|--------------------------------------------|--|
| Conector                                    | RJ45 fêmea blindado                        |  |
| Auto crossover                              | Sim                                        |  |
| Máximo comprimento de cabo                  | 100 m                                      |  |
| Tipo de caboUTP ou ScTP, categoria 5        |                                            |  |
| Taxa de transmissão10/100 Mbps              |                                            |  |
| Camada física 10BASE-T/100BASE-TX           |                                            |  |
| Camada de rede                              | IP (Protocolo de Internet)                 |  |
| Camada de transporte                        | TCP (Protocolo de Controle de Transmissão) |  |
|                                             | UDP (Protocolo de Datagrama de Usuário)    |  |
| Isolação                                    |                                            |  |
| Interface Ethernet para lógica              | 1500 Vac / 1 minuto                        |  |
| Interface Ethernet para terra de proteção 🖨 | 1500 Vac / 1 minuto                        |  |
| Configuração de fábrica                     |                                            |  |
| Endereço IP                                 | 192.168.15.1                               |  |
| Máscara de subrede                          | 255.255.255.0                              |  |
| Endereço do gateway                         | 192.168.15.253                             |  |

Tabela 6: Características da Interface Ethernet

# 5. Instalação

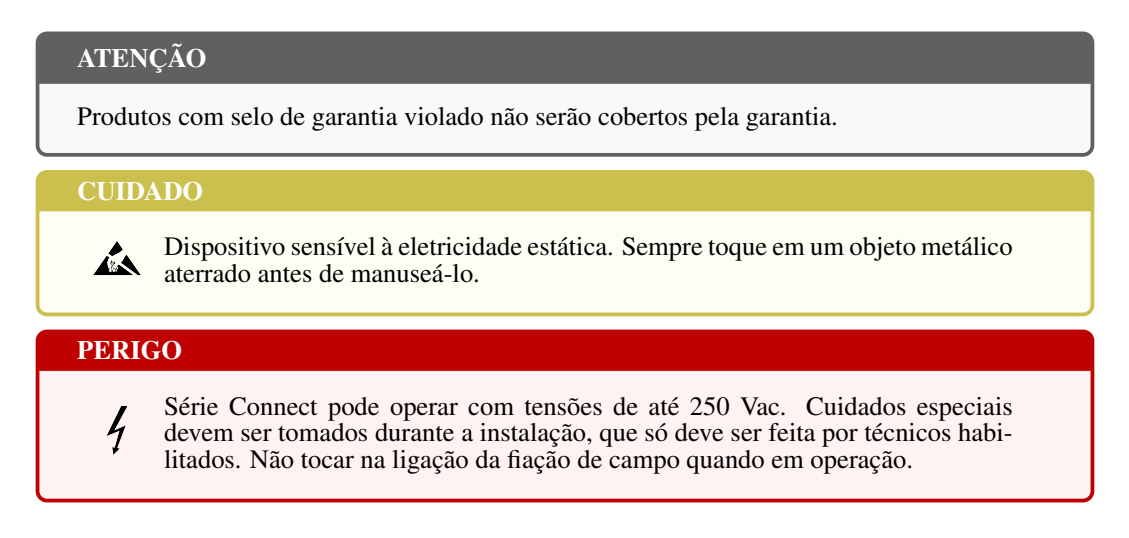

# 5.1. Instalação Elétrica

#### 5.1.1. Instalação Convencional

A figura abaixo apresenta o diagrama de ligação do GW700 utilizando uma fonte de alimentação externa conectada ao conector POWER e a interface ETH conectada diretamente a uma rede Ethernet.

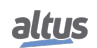

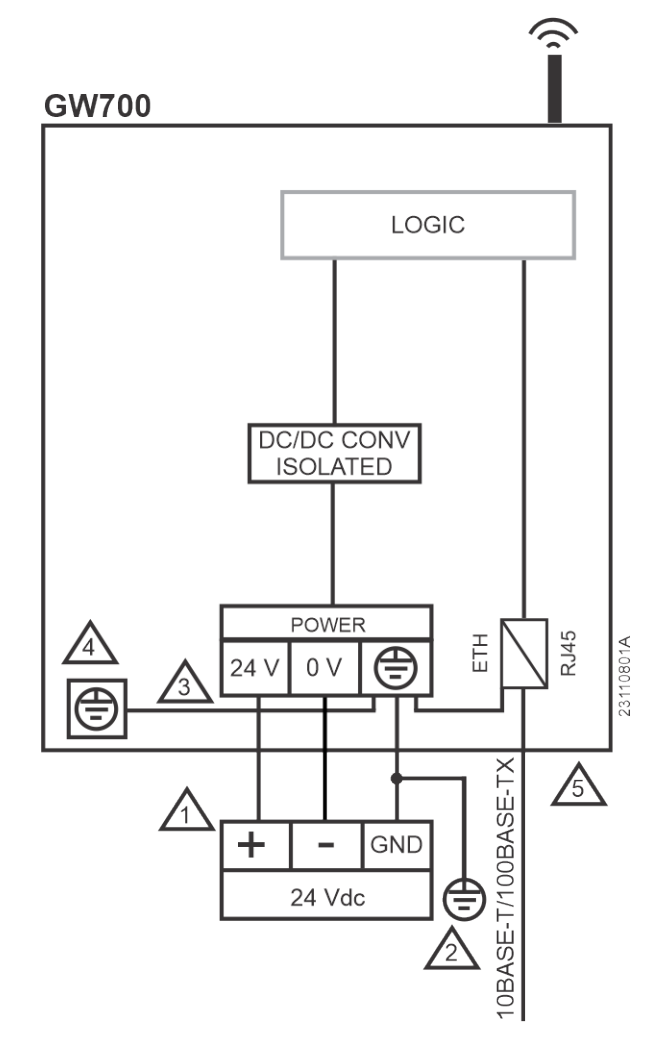

Figura 1: Diagrama de Instalação Convencional

#### Notas do Diagrama:

- 1. A alimentação da fonte externa é conectada aos terminais 24 V (terminal 1) e 0 V (terminal 2) do conector POWER. Esta conexão deve ser realizada utilizando o conector de alimentação fornecido juntamente com o GW700.
- O aterramento da fonte externa é conectado ao terminal (terminal 1 de aterramento) do conector POWER e deve ser conectado ao terra externo e também ao GND da fonte externa. Esta conexão deve ser realizada utilizando o conector de alimentação fornecido juntamente com o GW700.
- 3. O terminal terra do conector POWER (terminal 1) e o parafuso de aterramento estão conectados internamente no GW700.
- 4. Caso o aterramento seja feito pelo parafuso de aterramento, o terminal terra do conector POWER não deve ser utilizado. Da mesma forma, se o terminal terra do conector POWER (terminal 1) estiver conectado ao aterramento, como demonstrado no diagrama da figura acima, o parafuso de aterramento não deve ser conectado.
- 5. Interface padrão 10BASE-T/100BASE-TX.

# 6. Configuração

O GW700 disponibiliza uma página web para sua configuração. Ela pode ser acessada através do endereço IP do dispositivo. Quando acessada, a página apresenta duas abas: uma para informações do dispositivo e outra para seu gerenciamento. A aba inicial (aba de informações) mostra dados relevantes do dispositivo como modelo, endereço IP, plano de frequência, status, etc. A página web pode ser apresentada em dois idiomas: português e inglês. Para trocar o idioma, basta clicar nas opções mostradas no canto superior direito da tela.

| altus Gw700                |                              | English   Portugi<br>Informações de 2024-06-04 12:27:06 (UTC)                                          |
|----------------------------|------------------------------|----------------------------------------------------------------------------------------------------|
| Informações (              | Gerais                       | Gerenciamento                                                                                          |
| Modelo                     | GW700                        |                                                                                                    |
| Тад                        | CPU                          |                                                                                                    |
| Descrição                  | LoRa Gateway                 |                                                                                                    |
| Versão de Firmware         | 1.14.23.0                    |                                                                                                    |
| Versão do Bootloader       | 1.0.1.0                      |                                                                                                    |
| ID do Gateway              | 000101FFFE3d3c19             |                                                                                                    |
| Plano de Frequência        | Austrália 915-928 MHz FSB 2  |                                                                                                    |
| Protocolo de Comunicação   | Semtech UDP                  |                                                                                                    |
| Endereço do Network Server | nam1.cloud.thethings.network |                                                                                                    |
| Endereço do Broker MQTT    | N/A                          |                                                                                                    |
| Endereço IP                | 192.168.20.51                |                                                                                                    |
| Endereço MAC               | 00:01:01:3d:3c:19            |                                                                                                    |
| Status Internet            | Conectado                    |                                                                                                    |
|                            |                              | <b>EDANEEL</b><br>AGÈNCIA NACIONAL DE ENERGIA ELETRICA Programa de Pesquisa d<br>Desenvolvimento - P&D |

Figura 2: Aba de informações da Página Web de Sistema

A aba de gerenciamento possui três seções: Atualização de Firmware, Configuração Ethernet e Configuração LoRa. Para configurar o dispositivo, é preciso passar por uma etapa de autenticação. Em todas as seções, o usuário e senha padrões são *"admin"*. O usuário e senha podem sem alterados clicando no botão *"Trocar senha"* no canto inferior direito da tela de login.

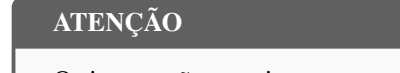

O sistema não permite a recuperação de usuário e senha.

| Informações Cerais Cerenciamento                                                                                 | altus Gw700                                                                                                    |                                       |                                                                                                    | English   Português |
|----------------------------------------------------------------------------------------------------|----------------------------------------------------------------------------------------------------|---------------------------------------|----------------------------------------------------------------------------------------------------|---------------------|
| Use os campos abaixo para alterar o usuário e a senha:                                                           | Informações G                                                                                                    | erais                                 | Gerenci                                                                                                | amento              |
| Image: Senha       Image: Senha         Confirmar Senha       Image: Senha         Enviar       Votar para Login | Sistema  Rede  Constant Constant Const | Use os can<br>Nome de Usuári<br>Senha | apos abaixo para alterar o usuário e a sent<br>Novo Usuário<br>Nova Senha<br>Confirmar Senha<br>Enviar | na:                 |

#### Figura 3: Configuração de usuário e senha

# 6.1. Seção Sistema

Para atualizar o firmware do gateway, é necessário acessar a seção "Atualização de Firmware", selecionar o arquivo binário clicando no botão "Escolher arquivo" e carrega-lo no dispositivo através do botão "Iniciar!". Caso seja selecionado um arquivo inválido, a página irá impedir o usuário de carrega-lo no gateway.

|                         |                          | D s                            |
|-------------------------|--------------------------|--------------------------------|
| Informaçõ               | es Gerais                | Gerenciamento                  |
| 🗒 Sistema               | Atualização de Firmware  | 📀 Iniciar Atualização          |
| Rede                    | Versão atual             | 1.14.23.0                      |
| (( <sub>1</sub> )) LoDo | Escolher arquivo         | Escolher arquivo Selecione     |
| ALORA                   | Apagar Aplicação         |                                |
|                         | Status da Atualização    | Aguardando arquivo de firmware |
|                         | Progresso da Atualização | 0%                             |
|                         | Ajuste do Relógio        | 📀 Aplicar                      |
|                         | Fonte de Horário         | Computador 🗸                   |
|                         | Horário do Dispositivo   | 1969-12-31 21:42:16            |
|                         | Horário do Computador    | 2024-06-04 10:05:56            |

Figura 4: Seção Sistema

#### 6.1.1. Ajuste do Relógio

Na Página Web de Sistema, é possível realizar o ajuste de relógio do controlador, que se encontra na Seção Sistema da aba Gerenciamento da Página. O formato de data e horário seguem a norma ISO 8601 para amostragem de data e horário (AAAA/MM/DD hh:mm:ss), como mostra a imagem abaixo:

| altus GW700   |                             | English   Portu                |
|---------------|-----------------------------|--------------------------------|
| Informações G | erais                       | Gerenciamento                  |
| 🗒 Sistema     | Atualização de Firmware     | 📀 Iniciar Atualização          |
| A Rede        | Versão atual                | 1.14.31.1                      |
|               | Escolher arquivo            | Escolher arquivo Selecione     |
| (A) LoRa      | Apagar Aplicação            |                                |
|               | Status da Atualização       | Aguardando arquivo de firmware |
|               | Progresso da Atualização    | 0%                             |
|               | Ajuste do Relógio           | <ul> <li>Aplicar</li> </ul>    |
|               | Fonte de Horário            | Personalizado 🗸                |
|               | Horário do Dispositivo      | 1970-01-02 00:52:25            |
|               | Horário do Computador       | 2024-06-05 14:13:37            |
|               | Horário Personalizado (UTC) | 2024 - 06 - 05 17 : 13 : 15    |
|               |                             |                                |

Figura 5: Ajuste do Relógio

Este recurso possui dois modos de ajuste do horário do dispositivo, que podem ser selecionados no item "Fonte de Horário", disponibilizando ao usuário duas opções para sincronizar o relógio.

#### 6.2. Seção Rede

Para configurar a ethernet do dispositivo, é necessário acessar a seção "*Configuração Ethernet*" e clicar no botão "*Editar*". A partir daí os campos de preenchimento poderão ser editados. A seção permite configurar o endereço IPv4 através dos campos de endereço IP, máscara de rede e gateway. Há também dois campos de preenchimento para configuração de DNS: DNS1 e DNS2. Além disso, a página fornece uma opção de obter o endereço IP e DNS automaticamente através de uma caixa de seleção acima dos campos de preenchimento. Se esta opção for selecionada, os campos serão desabilitados para edição. As alterações podem ser salvas ou descartadas através dos botões "*Aplicar*" e "*Cancelar*".

| altus Gw700     |                                 | English   Português        |
|-----------------|---------------------------------|----------------------------|
| Informações Ger | ais                             | Gerenciamento              |
| Sistema         | Configuração                    | O Aplicar                  |
| Rede            | Modo                            | Definido pela página web 🗸 |
| (A) LoRa        |                                 | NETI –                     |
|                 | Endereço IP                     | 192.168.15.1               |
|                 | Máscara de Rede                 | 255.255.255.0              |
|                 | Gateway                         | 19216815253                |
|                 | Sniffer                         | 🛃 Baixar 🛛 🛞 Executar      |
|                 | Número de Pacotes               | 100                        |
|                 | Tempo Limite de Ocio (segundos) | 10                         |
|                 |                                 |                            |

#### Figura 6: Seção Rede

#### 6.2.1. Sniffer de Rede

O sniffer de rede, mostrado na figura abaixo, pode ser utilizado para observar o tráfego nas interfaces físicas, exceto para os dispositivos USB como modens e adaptadores wifi. Ele possui duas configurações básicas:

Número de Pacotes: É o número de pacotes que se deseja capturar. O valor configurado desse parâmetro deve estar dentro da faixa de 100 a 25000 pacotes;

**Tempo Limite de Ocio (segundos):** Se não houver nenhum tráfego de pacotes na interface após este tempo limite configurado, a execução do Sniffer é encerrada. Pode ser configurado com valores entre 1 e 3600 segundos.

Através da tabela *Interfaces*, o usuário pode selecionar em quais interfaces deseja executar o Sniffer, ou seja, fazer a análise da rede. Pode-se selecionar todas as interfaces disponíveis e executa-lo em todas elas, simultaneamente. Para interfaces desabilitadas, não é possível executar o Sniffer, caso a opção selecionada esteja desabilitada, será exibido um erro no navegador.

Somente após alguns instantes, depois da abertura da tela, o botão *Executar*, que inicia a execução do Sniffer, se tornará disponível. O botão *Baixar* será desbloqueado apenas se houver algum arquivo, referente ao Sniffer, disponível para ser baixado. Se o Sniffer nunca foi executado, ou o arquivo for excluído, o botão não estará disponível.

Ao executar o Sniffer de Rede, a página irá desabilitar os campos de edição, o botão *Baixar* será bloqueado e o botão *Executar*, se tornará o botão *Parar*, conforme mostra a figura abaixo.

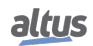

| altus Gw700   |                                                          | English   Português                |
|---------------|----------------------------------------------------------|------------------------------------|
| Informações G | erais                                                    | Gerenciamento                      |
| Sistema       | Configuração                                             | 🛞 Aplicar                          |
| Rede          | Modo                                                     | Definido pela página web $^{\sim}$ |
| (A) LoRa      |                                                          | NETI +                             |
|               | Sniffer<br>Número de Pacotes<br>Tempo Limite de Ocio (se | egundos)                           |

Figura 7: Sniffer de Rede Executando

O botão Parar pode ser utilizado para encerrar a execução do sniffer a qualquer momento após ter sido iniciada.

Para cada uma das interfaces em que o Sniffer é executado, ele gera um arquivo **.pcap**. Estes arquivos são nomeados de acordo com o nome do controlador e a interface que foi analisada, por exemplo, **GW700\_NET1.pcap**. Estes arquivos são encontrados dentro de um **.zip**, também nomeado de acordo com o nome do controlador, por exemplo, **GW700\_capture.zip**.

Ao final da execução do sniffer, é exibida uma mensagem questionando se deve ser realizado ou não o download automático dos arquivos gerados. O arquivo baixado é sempre o com a extensão **.zip**, que agrupa os demais.

Caso ocorra algum problema em relação a memória insuficiente, ocasionado em função da geração dos arquivos sniffer, será indicado para o usuário. Recomenda-se então executar o analisador outra vez, com uma configuração de *Número de Pacotes* menor.

O sniffer de rede pode encerrar a sua execução por três razões, falta de memória, estouro do tempo limite de ócio das interfaces e também o cancelamento manual.

### 6.3. Seção LoRa

Para fazer a configuração LoRa do dispositivo, é necessário acessar a seção *Configuração LoRa*. Nesta seção é realizada a configuração dos dois principais parâmetros relacionados a comunicação LoRa que são pertinentes ao Gateway LoRa. O primeiro deles é o protocolo de endereço de comunicação do Gateway com o servidor LoRaWAN.

Na parte superior da página, seção *Protocolo de Comunicação*, há uma caixa de seleção para a seleção do protocolo de comunicação que contém duas opções, UDP e MQTT. O protocolo padrão é UDP utilizado, por exemplo, nos serviços de servidor LoRaWAN da The Things Network , já o protocolo MQTT é utilizada pelos servidores privados ChirpStack. The Things Network (ou TTN) é ecossistema colaborativo (IoT) que utiliza LoRaWAN. Sua tecnologia é utilizada como network server para o Gateway. A TTN utiliza o protocolo UDP para estabelecer comunicação. Além da TTN, a ChirpStack é uma solução para IoT que fornece tecnologia de network server privados. Um de seus componentes é o ChirpStack Gateway Bridge, que é um serviço responsável por converter os protocolos dos chamados "*LoRa Packet Forwarders*" em um padrão de dados comum ao Chirpstack Network Server. O componente ChirpStack Gateway Bridge se comunica com os dispositivos Gateway através do protocolo MQTT.

Logo abaixo, é possível informar o endereço do servidor com o qual o dispositivo se comunica. Por padrão, é configurado como "*nam1.cloud.thethings.network*", neste campo deve ser informado o endereço IP do servidor utilizado.

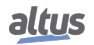

| altus      | GW <b>700</b>      |                         |                               | English   Portug |
|------------|--------------------|-------------------------|-------------------------------|------------------|
|            | Informações Gerais |                         | Gerenciamento                 |                  |
| 🗒 Sistema  | Protocolo de       | Comunicação Semtech UDP | ✓                             | O Aplicar        |
| Rede       | Endereço do        | o Network Server        | nam1.cloud.thethings.netwo    |                  |
| ((小)) LoPa | Port Up            |                         | 1700                          |                  |
| A          | Port Down          |                         | 1700                          |                  |
|            | Parâmetros R       | legionais de Frequência |                               |                  |
|            | Plano de Fre       | equência                | Austrália 915-928 MHz FSB 2 🗸 |                  |
|            | Frequência         | Central - Radio 0       | 917.2 MHz                     |                  |
|            | Frequência         | Central - Radio 1       | 917.9 MHz                     |                  |
|            | Canal O            | Radie                   | 00                            | 916.8 MHz        |
|            | Canal 1            | Radi                    | 0 0                           | 917.0 MHz        |
|            | Canal 2            | Radir                   | 0 0                           | 917.2 MHz        |
|            | Canal 3            | Radir                   | 00                            | 917.4 MHz        |
|            | Canal 4            | Radi                    | 01                            | 917.6 MHz        |

Figura 8: Tela de configuração LoRa

O segundo parâmetro de configuração tem relação com as bandas de frequência utilizadas na comunicação LoRa entre Gateway e dispositivo LoRa (também conhecidos como END NODES). Esta configuração é realizada através da seção *Parâmetros Regionais de Frequência*, onde o usuário escolhe o plano de frequência e sub banda de comunicação dentre as listadas disponíveis.

| altus GW700     |                                 |                                                                                           | English   Português |
|-----------------|---------------------------------|-------------------------------------------------------------------------------------------|---------------------|
| Informações Ger | ais                             | Gerenciamento                                                                             |                     |
| 🕀 Sistema       | Protocolo de Comunicação Semte  | ich UDP 💙                                                                                 | O Aplicar           |
| Rede            | Endereço do Network Server      | nam1.cloud.thethings.netwo                                                                |                     |
|                 | Port Up                         | 1700                                                                                      |                     |
|                 | Port Down                       | 1700                                                                                      |                     |
|                 | Parâmetros Regionais de Frequêr | ncia                                                                                      |                     |
|                 | Plano de Frequência             | Austrália 915-928 MHz FSB 2 V                                                             |                     |
|                 | Frequência Central - Radio 0    | Austrália 915-926 MHZ FSB 1<br>Austrália 915-928 MHZ FSB 2<br>Austrália 915-928 MHZ FSB 3 |                     |
|                 | Frequência Central - Radio 1    | Austrália 915-928 MHz FSB 4<br>Austrália 915-928 MHz FSB 5                                |                     |
|                 | Canal 0                         | Radio 0 Austrália 915-928 MHz FSB 6<br>Austrália 915-928 MHz FSB 7                        | 916.8 MHz           |
|                 | Canal 1                         | Radio 0 Austrália 915-928 MHz FSB 8                                                       | 917.0 MHz           |
|                 | Canal 2                         | Radio 0                                                                                   | 917.2 MHz           |
|                 | Canal 3                         | Radio 0                                                                                   | 917.4 MHz           |
|                 | Canal 4                         | Radio 1                                                                                   | 917.6 MHz           |

Figura 9: Configuração LoRa - Parâmetros Regionais de Frequência

Assim que definido o protocolo de comunicação, endereço do servidor e o plano de frequência, as configurações podem ser salvas clicando no botão *Aplicar*. Depois de configurados e aplicados, os novos parâmetros de frequência de rádio são

atualizados e podem ser visualizados logo abaixo na mesma página, assim como mostra a figura abaixo.

| altus GW700      |                                |                           | English   Portug |
|------------------|--------------------------------|---------------------------|------------------|
| Informações Gera | is                             | Gerenciamento             |                  |
| Sistema          | Parâmetros Regionais de Frequé | ència                     |                  |
| Rede             | Plano de Frequência            | Austrália 915-928 MHz FSE | 2 ~              |
| (A) LoRa         | Frequência Central - Radio 0   | 917.2 MHz                 |                  |
|                  | Canal 0                        | Radio 0                   | 916.8 MHz        |
|                  | Canal 1                        | Radio 0                   | 917.0 MHz        |
|                  | Canal 2                        | Radio 0                   | 917.2 MHz        |
|                  | Canal 3                        | Radio 0                   | 917.4 MHz        |
|                  | Canal 4                        | Radio 1                   | 917.6 MHz        |
|                  | Canal 5                        | Radio 1                   | 917.8 MHz        |
|                  | Canal 6                        | Radio 1                   | 918.0 MHz        |
|                  | Canal 7                        | Radio 1                   | 918.2 MHz        |
|                  | Canal STD                      | Radio 0                   | 917.5 MHz        |

Figura 10: Configurações de rádio aplicadas

# 7. Manutenção

## 7.1. Diagnósticos via LED

O GW700 possui um LED de energia (PWR). A tabela a seguir mostra o significado de cada estado e sua respectiva descrição:

| PWR       | Descrição                   | Causas                                       | Prioridade |
|-----------|-----------------------------|----------------------------------------------|------------|
| Desligado | Não utilizado               | Sem alimentação ou Pro-<br>blema de Hardware | -          |
| Ligado    | Dispositivo está energizado | -                                            | -          |

Tabela 7: Descrição dos estados dos LEDs de diagnóstico

#### Nota:

Os LEDs DG e LoRa não possuem funcionalidade implementada.

# 8. Manuais

Para mais detalhes técnicos, configuração, instalação e programação, a tabela a seguir deve ser consultada.

Esta tabela é apenas um guia de alguns documentos relevantes que podem ser úteis durante o uso, manutenção e programação deste produto.

| Código   | Descrição                       | Idioma    |
|----------|---------------------------------|-----------|
| CE117100 | NL717 Technical Characteristics | Inglês    |
| CT117100 | Características Técnicas NL717  | Português |

Tabela 8: Documentos Relacionados